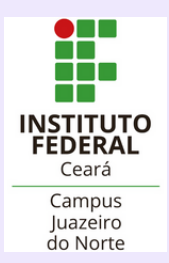

# Guia PAGAMENTOS VIA

#### SISTEMA PAGTESOURO

O PagTesouro atua no cenário de recolhimento de receitas de Órgãos Públicos Federais como taxas, aluguéis de imóveis públicos, serviços administrativos e educacionais, multas, entre outros, permitindo o pagamento de forma digital, assim como a impressão do boleto de pagamento.

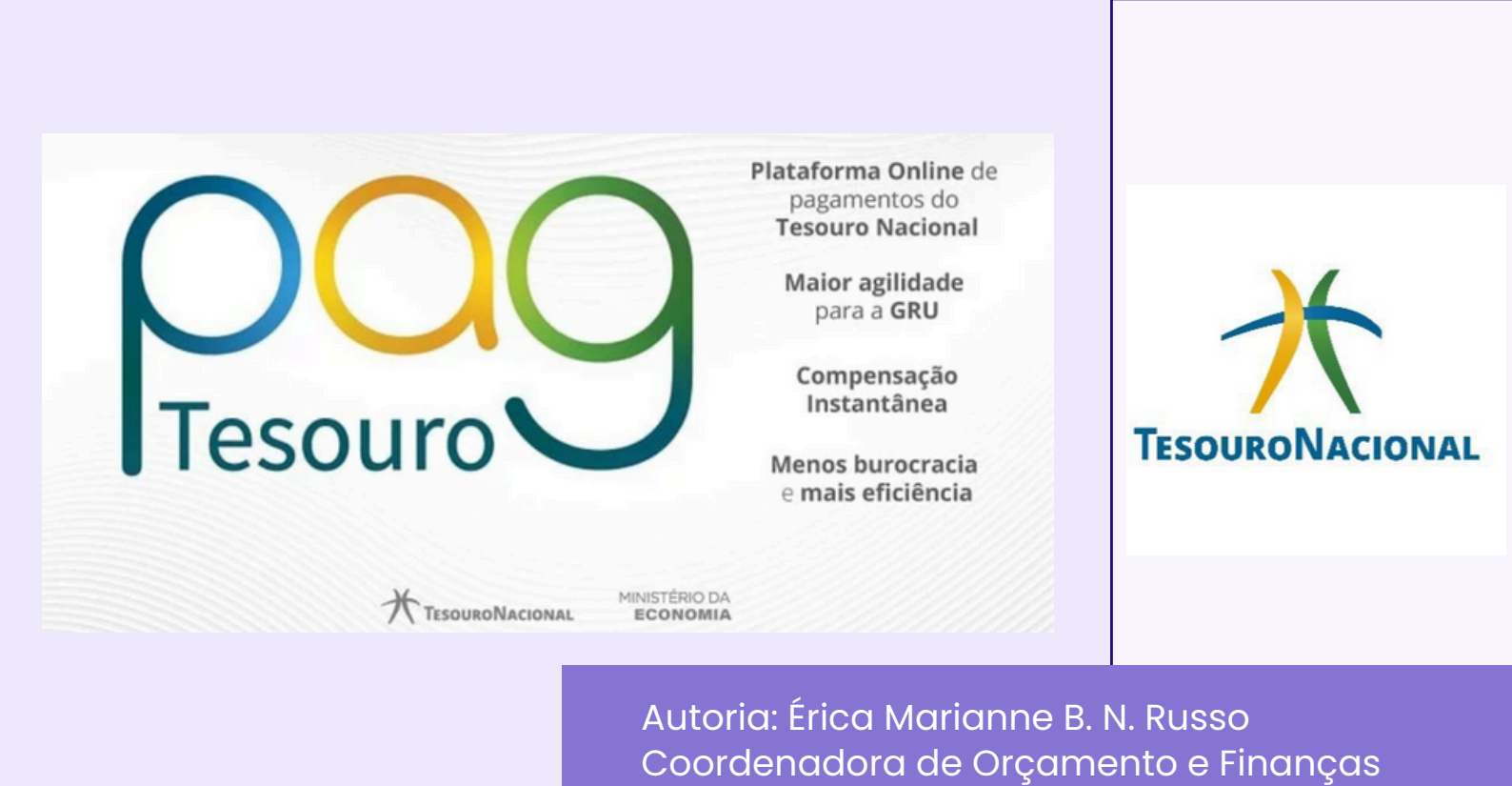

1º Passo:

Acesse o portal PagTesouro pelo link: <https://pagtesouro.tesouro.gov.br/portal-gru/#/pagamento-gru>.

2º Passo:

Preencha os campos com as informações abaixo:

- Órgão Arrecadador: 26405 INST.FED.DE EDUC.,CIENC.E TEC.DO CEARA;
- Unidade Gestora Arrecadadora: 158316 CAMPUS JUAZEIRO DO NORTE/IFCE;
- Serviço (escolha conforme a sua demanda, considerando as opções cadastradas ou solicite cadastro de novo serviço);

| Órgão Arrecadador                                           |   |
|-------------------------------------------------------------|---|
| Q 26405 - INST.FED.DE EDUC.,CIENC.E TEC.DO CEARA            | ~ |
| Unidade Gestora Arrecadadora                                |   |
| Q 158316 - CAMPUS JUAZEIRO DO NORTE/IFCE                    | ~ |
| Serviço (Obrigatório)                                       |   |
| <b>Q</b> Selecione um Serviço                               | ~ |
| 020280 - ALIENACAO OUTROS BENS MOVEIS - IFCE JN             | ^ |
| 020422 - CESSÃO ONEROSA DOS ESPAÇOS - IFCE JN               |   |
| 019521 - CONCESSÃO ONEROSA DA CANTINA - IFCE JN             |   |
| 019269 - DEVOLUÇÃO DE AUX. ESTUDANTIL NO EXERCÍCIO IFCE JN  |   |
| 020259 - DEVOLUÇÃO DE AUXÍLIO ESTUDANTIL EXERCÍCIO ANTERIOR |   |
|                                                             |   |

 $\leq$ 

3º Passo:

Clique em Avançar.

| Órgão Arrecadador                                 |         |
|---------------------------------------------------|---------|
| Q 26405 - INST.FED.DE EDUC.,CIENC.E TEC.DO CEARA  | ~       |
| Unidade Gestora Arrecadadora                      |         |
| Q 158316 - CAMPUS JUAZEIRO DO NORTE/IFCE          | ~       |
| Serviço (Obrigatório)                             |         |
| Q 019521 - CONCESSÃO ONEROSA DA CANTINA - IFCE JN | ~       |
| Vottar Limpar                                     | Avançar |

4º Passo:

Preencha os seguintes campos:

- CPF ou CNPJ do Contribuinte;
- Nome do Contribuinte;
- Número de Referência (pode ser o nº do processo SEI, por exemplo, ou outra informação que permita identificar o pagamento posteriormente);
- Competência;
- Vencimento;
- Valor Principal;

Se necessário preencha os campos:

- Descontos/Abatimentos;
- Mora/Multa;
- Juros/Encargos;

 $\sim$ 

| Órgão Arrecadador                                          | 26405 - INST.FED.DE EDUC.CIENC.E TEC.DO CEARA   |                                               |          |
|------------------------------------------------------------|-------------------------------------------------|-----------------------------------------------|----------|
| Unidade Gestora Arrecadadora                               | 158316 - CAMPUS JUAZEIRO DO NORTE/IFCE          |                                               |          |
| Serviço                                                    | 019521 - CONCESSÃO ONEROSA DA CANTINA - IFCE JN |                                               |          |
| CPF ou CNPJ do Contribuinte (Obrigatório)                  |                                                 | Valor Principal (Obrigatório)                 |          |
| Digite o CPF ou CNPJ do contribuinte                       |                                                 | Digite o valor principal do pagamento         |          |
| Nome do Contribuinte (Obrigatório)                         | )                                               | (-) Descontos/Abatimentos                     |          |
| Digite o nome do contribuinte ou a razão social da empresa |                                                 | Digite o valor dos descontos e/ou abatimentos |          |
| Número de Referência (Obrigatório                          | )                                               | (•) Mora/Multa                                |          |
| Digite a referência do serviço, caso                       | o serviço solicite                              | Digite o valor da mora e/ou multa             |          |
| Competência                                                |                                                 | (+) Juros/Encargos                            |          |
| Digite o més e o ano da competêne                          | cia 🗰                                           | Digite o valor dos juros e/ou encargos        |          |
| Vencimento                                                 |                                                 |                                               |          |
| Digite a data de vencimento                                | <b>#</b>                                        | Valor Total                                   | R\$ 0,00 |
|                                                            |                                                 | Voltar Limpar Iniciar Paga                    | amento   |

5° Passo:

Clique em Iniciar Pagamento.

| CPF ou CNPJ do Contribuinte (Obrigatório)                  | Valor Principal (Obrigatório)                 |
|------------------------------------------------------------|-----------------------------------------------|
| Digite o CPF ou CNPJ do contribuinte                       | Digite o valor principal do pagamento         |
| Nome do Contribuinte (Obrigatório)                         | (-) Descontos/Abatimentos                     |
| Digite o nome do contribuinte ou a razão social da empresa | Digite o valor dos descontos e/ou abatimentos |
| Número de Referência (Obrigatório)                         | (+) Mora/Multa                                |
| Digite a referência do serviço, caso o serviço solicite    | Digite o valor da mora e/ou multa             |
| Competência                                                | (+) Juros/Encargos                            |
| Digite o mês e o ano da competência                        | Digite o valor dos juros e/ou encargos        |
| Vencimento                                                 |                                               |
| Digite a data de vencimento 🗰                              | Valor Total R\$ 0.00                          |
|                                                            | Voltar Limpar Iniciar Pagamento               |

#### 6° Passo:

Selecione a forma de pagamento: Pix (pagável em qualquer instituição financeira), Cartão de Crédito (sujeito a tarifas) ou Boleto GRU (pagável somente pelo Banco do Brasil ou APP do BB).

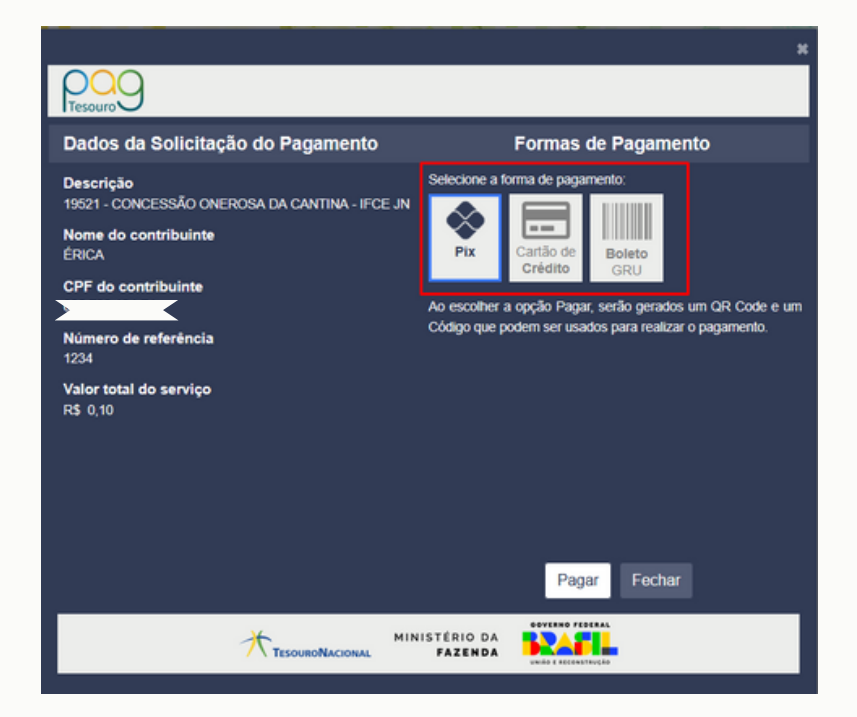

O pagamento via cartão de crédito está disponível apenas via operadoras cadastradas junto à Secretaria do Tesouro Nacional e está sujeito a tarifas.

| Formas de Pagamento                                                                                                   |                      |                                   |  |  |
|----------------------------------------------------------------------------------------------------|----------------------|-----------------------------------|--|--|
| Selecione a forma de pagamento:                                                                                       |                      |                                   |  |  |
| Pix                                                                                                    | Cartão de<br>Crédito | Boleto<br>GRU                     |  |  |
| Escolha o prestador de pagamento e confirme a operação. A depender do escolhido, não é necessário cadastro.           |                      |                                   |  |  |
| • 😂 M                                                                                                    | lercado Pago         | Tarifa: <b>R\$ 0,00 (2,99%) *</b> |  |  |
| 🕒 🔁 Р                                                                                                    | icPay                | Tarifa: <b>R\$ 0,00 (2,99%) *</b> |  |  |
| * Tarifa válida para pagamento à vista. O prestador poderá<br>oferecer opções de parcelamento com tarifas diferentes. |                      |                                   |  |  |

7º Passo:

Clicar em Pagar para gerar a GRU.

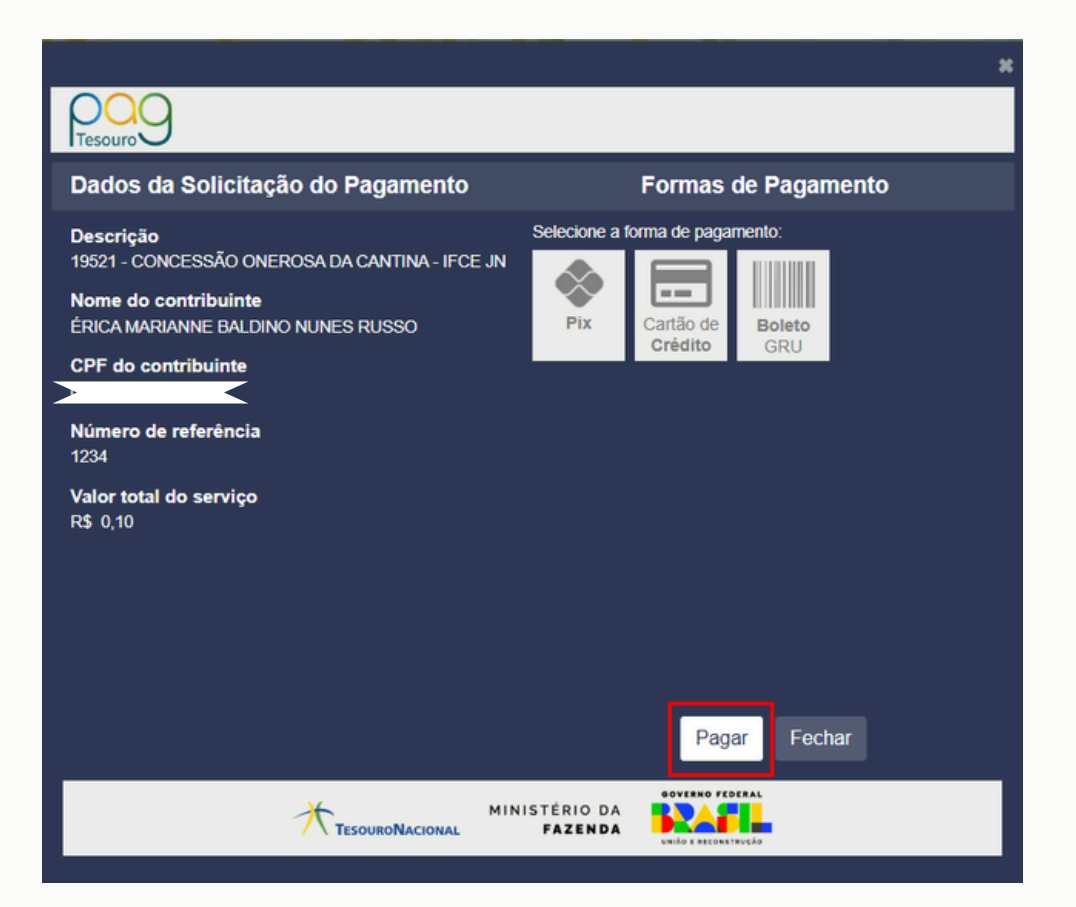